# Créer un service d'évaluation et des sous-matières

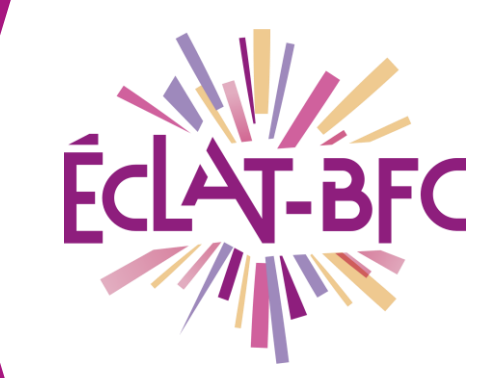

Evaluation

Chefs d'établissement

### Introduction

Chaque enseignant peut personnaliser son système d'évaluation (en fonction de ses classes en impliquant les évaluateurs concernés).

## Problème évoqué

Comment créer un nouveau service d'évaluation ?

## Solution proposée

Cliquer sur Administration > Evaluations > Services d'évaluation

#### Première étape

Cliquer sur Créer un service.

#### Deuxième étape

Renseigner les champs proposés : matière, classe/groupe, évaluateurs (système de recherche simple ou avancée intégré), coefficient à appliquer. Ne pas oublier de valider.

#### **Ressources** (accès depuis l'ENT, avec un compte administrateur)

https://www.skolengo-academy.org/medias/video/7-ajouter-unservice-devaluation\_1512992249491-mp4

https://www.skolengo-academy.org/medias/video/configurer-lesservices-d-evaluation\_1504622681710-mp4

> DÉLÉGATION RÉGIONALE DU NUMÉRIQUE POUR L'ÉDUCATION BOURGOGNE-FRANCHE-COMTÉ

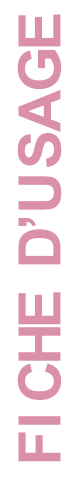

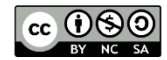